作成日:2012年09月19日 更新日:2013年06月01日 作成:TETRA ヘルプデスク

## 【Step4】 TETRA21 総合システムログイン手順

一 目次 一

I-1.はじめに

I-2.TETRA21 総合システムログイン手順

## I-1.はじめに

この手順書は、TETRA21総合システムにログインする際の手順を掲載しております。

※必ず Step3 までの作業を終わらせてから、ログインを行って下さい (Step3 までの作業を行っていない場合、ログインはできません)

## I-2.TETRA21 総合システムログイン手順

※一般利用者権限と管理者権限を分けて運用されている場合、以下の作業は一般利用者権限でログインし直してから行って下さい。

(1)<u>https://www.e-tetra.toto.co.jp/TETRA/Login.aspx</u>を開きます。

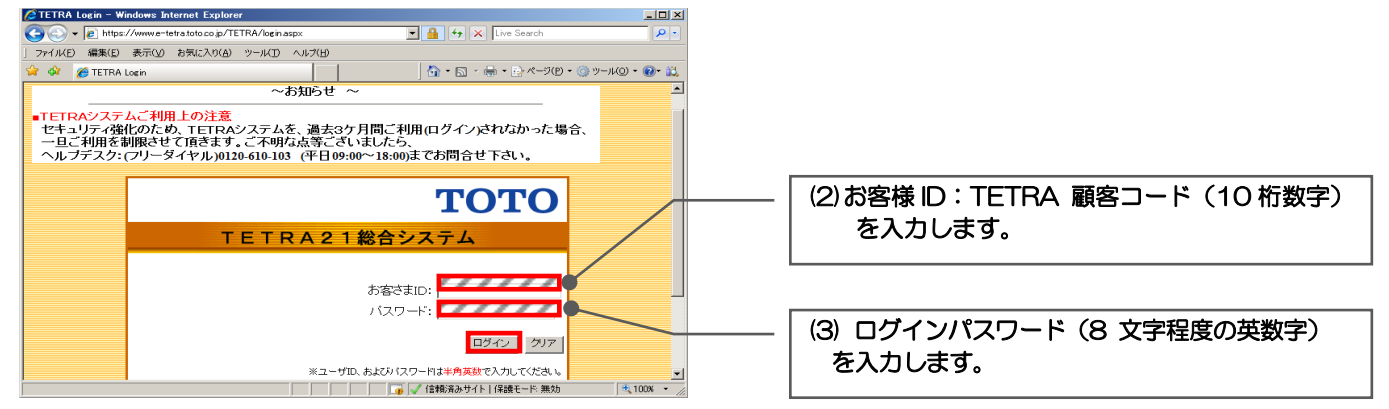

(4)「ログイン」ボタンをクリックします。

次のメッセージが表示され、ログイン出来ない場合のみ、以下手順に沿ってご対応をお願いします。

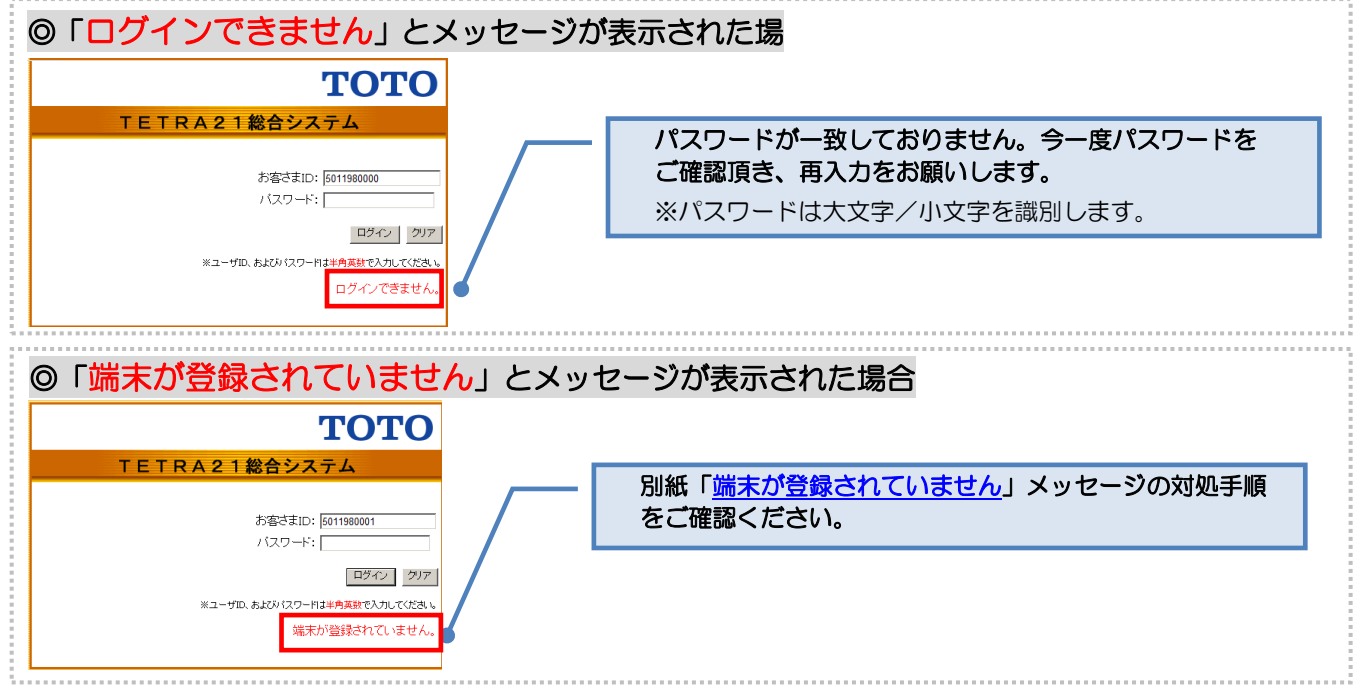